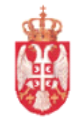

Република Србија МИНИСТАРСТВО ФИНАНСИЈА Управа за трезор Централа у Београду Сектор за информационе технологије

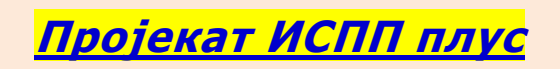

<u>О пројекту.....под оперативним системом</u> <u>XP или Windows 7</u>

Београд, 1.11.2013

| Управа за трезор<br>Сектор за информаці | ионе технологије                                                       | VPN za XP,,V         | V7  |
|-----------------------------------------|------------------------------------------------------------------------|----------------------|-----|
| Пројекат : ИСПП плу                     | C                                                                      | верзија З            | 3.0 |
| , <u>,</u>                              | ЕВИДЕНЦИЈА МАЊИХ ИЗМЕ                                                  | HA                   |     |
| ДАТУМ                                   | ОПИС ИЗМЕНЕ                                                            | ПОТПИС               |     |
| 1.11.2013 г.                            | верзија 3.0                                                            |                      |     |
|                                         | Прилагођено новом инсталационом ЦД-у, 3<br>Windows оперативним системи | 2. и 64.битним<br>ма |     |
| ИЗРАДИО:                                | ОДГОВОРАН ЗА ПРИМЕНУ:                                                  | ОДОБРИО:             |     |
| програмске полршке                      | Начелник олелења                                                       | Помоћник директора   |     |
| Радно место                             | Радно место                                                            | Радно место          |     |
| Часлав Спасић                           | Драган Шобот                                                           | Марко Ивезић         |     |
| Потпис                                  | Потпис                                                                 | Потпис               |     |
| ДОСТАВЉЕНО:                             |                                                                        |                      |     |

Uvek ažurnim programima, uputstvima za instalaciju, korisničkim uputstvima, sertifikatima, drajverima za čitače kao i dokumentaciji za podnošenje Zahteva i Ugovora uvek možete pristupiti i preuzeti na našim adresama:

> VPN konekcijom na https://ispp.mfin.trezor.rs u izboru "Uputstva" www.trezor.gov.rs u izboru "Projekti trezora – ISPP"

## <u>1.Uputstvo za izradu VPN копексіје za XP ili Windows7</u>

## Raditi sa ADMINISTRATORSKIM pravima !

Ubacite instalacioni CD u jedinicu .....

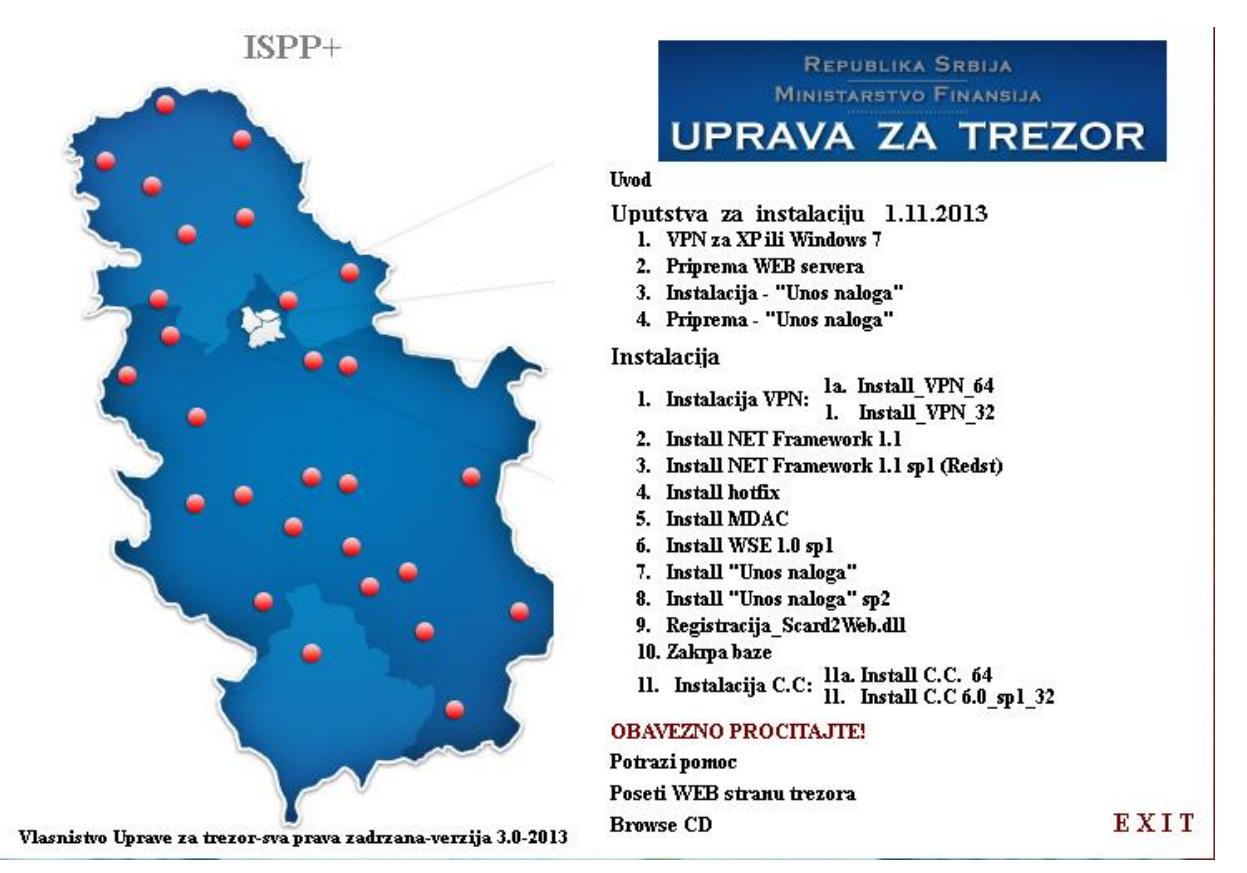

...... i kada se "autorun-uje" - pokrenite izvođenje programa klikom na

*tačku...1.Install VPN\_32* za korisnike sa 32. bitnim operativnim sistemima ili 1a.Install VPN\_64 za korisnike sa 64. bitnim operativnim sistemima (pokreće se vpnclient-winx64-msi-5.0.07-0440-k9.exe)

primer je za

1.Install VPN\_32

(isti je postupak i za instalaciju 64 bitnog VPN klijenta)

U folderu VPN pokreće se program - run vpn\_5.0.04.0300.exe

| WinZip Self-Extractor - vpnwin_                                                | _5.0.04.0300.ex         | e X        |
|--------------------------------------------------------------------------------|-------------------------|------------|
| To unzip all files in vpnwin_5.0.04.0<br>specified folder press the Unzip butt | 1300.exe to the<br>:on. | Unzip      |
| Unzip to folder:                                                               |                         | Run WinZip |
| Isers\cabi\AppData\Local\Temp                                                  | Browse                  | Close      |
| Overwrite files without prompting                                              | 9                       | About      |
| When done unzipping open:<br>.\vpnclient_setup.exe                             |                         | Help       |
|                                                                                |                         |            |

Kliknuti na Unzip

| WinZip Self-Extractor            | $\mathbf{\Sigma}$ |
|----------------------------------|-------------------|
| 12 file(s) unzipped successfully |                   |
| ОК                               |                   |

## Kliknuti na OK

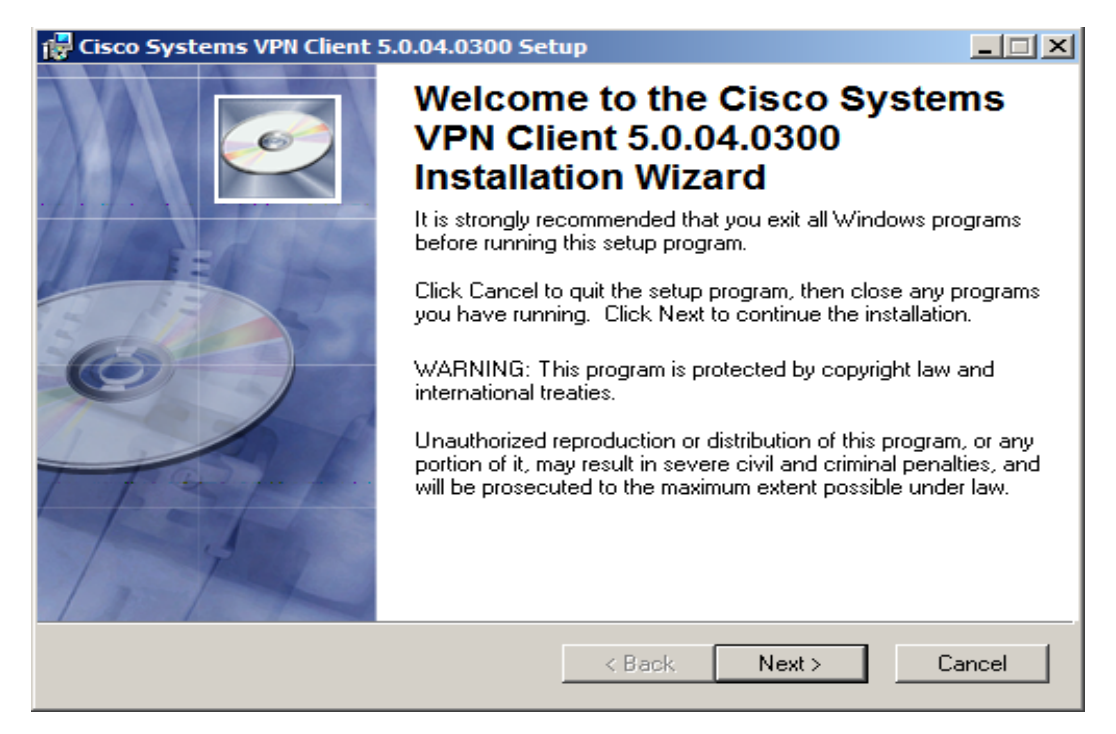

Kliknuti na Next

| 👹 Cisco Systems VPN Clie                                                                                                    | nt 5.0.04.0300 Setup                                                                                                    |                                                                                                    |
|----------------------------------------------------------------------------------------------------|----------------------------------------------------------------------------------------------------|----------------------------------------------------------------------------------------------------|
| License Agreement<br>You must agree with the                                                                                                    | license agreement below to proceed.                                                                                                    | Q                                                                                                    |
| Client Software Licen<br>THE SOFTWARE TO V<br>PROPERTY OF CISCO<br>GOVERNED BY THE<br>SET FORTH BELOW.<br>INDICATE THAT YOU<br>CONDITIONS OF THA<br>TERMS AND CONDIT<br>IF YOU DO NOT AGRI<br>AGREEMENT, CLICK<br>WILL BE DENIED ACC | SE Agreement of Cisco System<br>WHICH YOU ARE REQUESTING<br>SYSTEMS. THE USE OF THIS<br>TERMS AND CONDITIONS OF T<br>BY CLICKING "YES" ON THIS<br>AGREE TO BE BOUND BY THE<br>T AGREEMENT. THEREFORE, F<br>IONS CAREFULLY BEFORE CLI<br>EE TO THE TERMS AND CONDI<br>"NO" ON THIS SCREEN, IN WH<br>CESS TO THE SOFTWARE. | SACCESS IS THE<br>SOFTWARE IS<br>THE GREEMENT<br>SCREEN, YOU<br>TERMS AND<br>PLEASE READ THE<br>ICKING ON "YES".<br>TIONS OF THE<br>IICH CASE YOU |
|                                                                                                    | I accept the license agreement I do not accept the license agreem Reset < Back                                                                                                    | ent<br>Next> Cancel                                                                                                    |
|                                                                                                    |                                                                                                    |                                                                                                    |

Izabrati, **I accept the license agreement** i kliknite na **Next** 

| 记 Cisco Systems VPN Client 5.0.04.0300 Setup                                                                                                    | - I ×  |
|----------------------------------------------------------------------------------------------------|--------|
| <b>Destination Folder</b><br>Select a folder where the application will be installed.                                                                                                    | Q      |
| The Wise Installation Wizard will install the files for Cisco Systems VPN Client<br>5.0.04.0300 in the following folder.<br>To install into a different folder, click the Browse button, and select another folder.<br>You can choose not to install Cisco Systems VPN Client 5.0.04.0300 by clicking Car<br>to exit the Wise Installation Wizard. | ncel   |
| Destination Folder C:\Program Files\Cisco Systems\VPN Client\ Browse                                                                                                    |        |
|                                                                                                    |        |
| < Back Next >                                                                                                    | Cancel |

Kliknuti na **Next** i još jednom **Next** 

| 👘 Cisco Systems VPN Clie                    | ent 5.0.04.0300 Setup             |            |
|---------------------------------------------|-----------------------------------|------------|
| Updating System<br>The features you selecte | ed are currently being installed. | Q          |
|                                             |                                   |            |
|                                             |                                   |            |
| Time remaining:                             | 49 seconds                        |            |
|                                             |                                   |            |
|                                             |                                   |            |
|                                             |                                   | <br>Cancel |
|                                             |                                   |            |

Sačekati.....

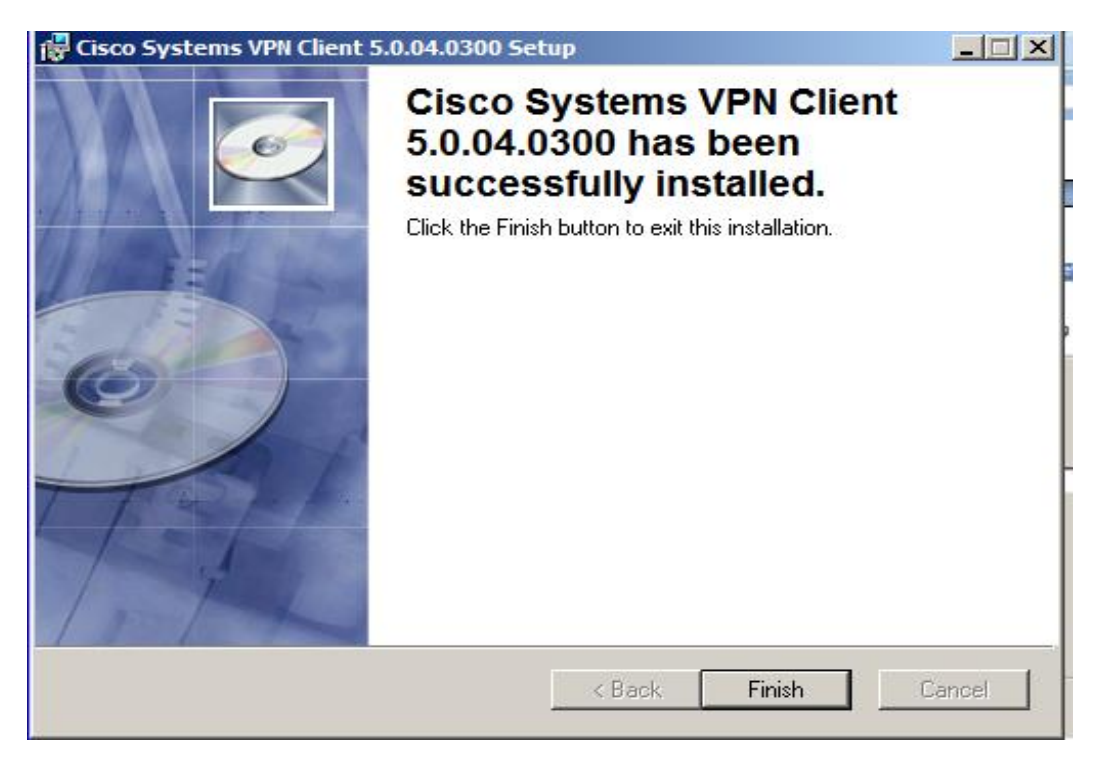

Kliknuti na **Finish** 

**Zatim uradite restart** – kliknite na **YES** 

| 🎁 Instal | er Information                                                                                                    | × |
|----------|----------------------------------------------------------------------------------------------------|---|
| Ŀ        | You must restart your system for the configuration changes made<br>to Cisco Systems VPN Client 5.0.04.0300 to take effect. Click<br>Yes to restart now or No if you plan to restart manually later. |   |
|          | Yes No                                                                                                    |   |

U "programima" pronađite **Cisco Sistems VPN Client** ikonicu **VPNClient**, postavite je na desktop i kliknite na nju

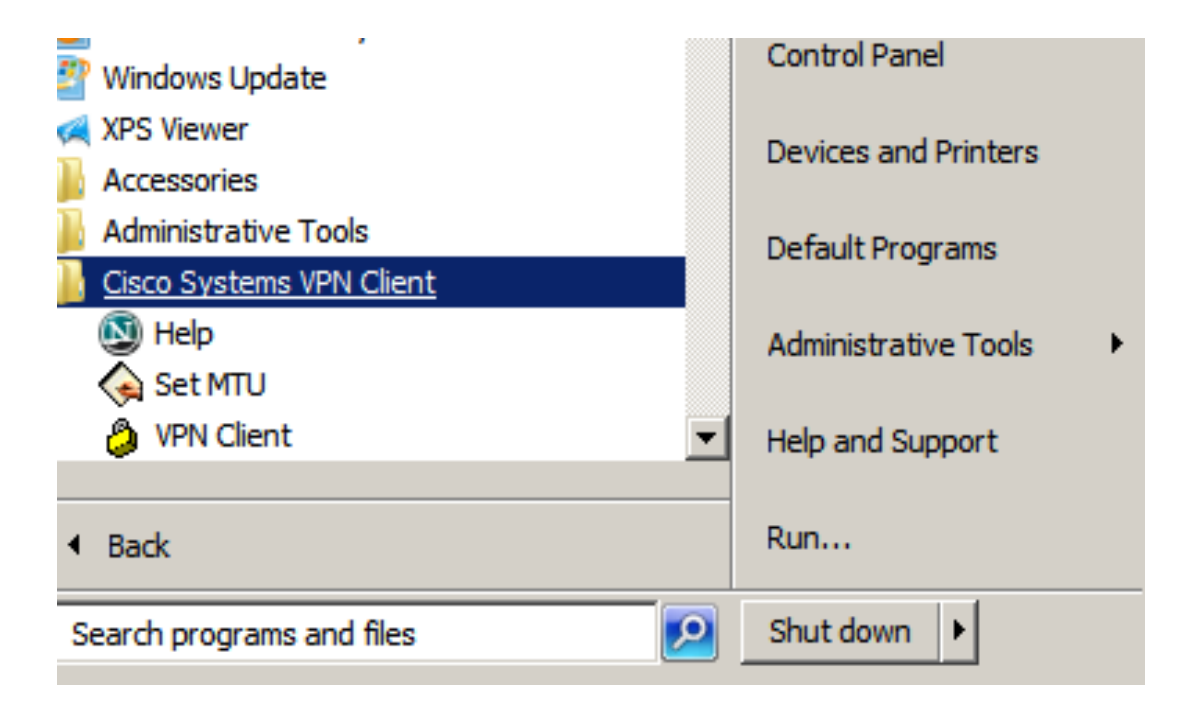

Pokrenite Cisco VPN klijent i izaberite opciju "New",

| Управа за трезор<br>Сектор за информационе тех<br>Пројекат : ИСПП плус | нологије             |          |           | VPN za XP,,,W7<br>верзија 3.0 |
|------------------------------------------------------------------------|----------------------|----------|-----------|-------------------------------|
| Status: Disconnected   VPN                                             | Client - Version 4.8 | .02.0010 |           |                               |
| Connection Entries Status Certificat                                   | es Log Options Help  |          |           |                               |
| Connect New Import                                                     | Modify Dele          | te       |           | cisco                         |
| Connection Entries Certificates                                        | Log                  | Heat     | Transport |                               |
| Connection Entry                                                       |                      | THOSE    | ridisport |                               |
|                                                                        |                      |          |           |                               |
| Not connected.                                                         |                      |          |           |                               |

nakon čega se dobija sledeća slika.

| VPN Client   Create New VPN Connection Entry    |                     |
|-------------------------------------------------|---------------------|
| Connection Entry:                               |                     |
| Description:                                    |                     |
| Host:                                           | cisco               |
| Authentication Transport Backup Servers Dial-Up |                     |
| Group Authentication C Mutual Gr                | roup Authentication |
| Name:                                           |                     |
| Password:                                       |                     |
| Confirm Password:                               |                     |
| C Certificate Authentication                    |                     |
| 🔽 Send CA Certificate Chain                     |                     |
|                                                 |                     |
|                                                 |                     |

Slika 1. Dijalog za nove konekcije

## Samo za "VPN - Pravosudne organe" !!!

U polja **Connection Entry, Host, Name, Password** i **Confirm Password** unesite podatke koje ste dobili iz **Pristupnog naloga**.Nakon obavljenog unosa parametara kliknuti na "**Save**" Zatim klikom na "**Connect**" **uspostavljate vezu sa internet čvorom Uprave za trezor** Za pomoć obratiti se **Milošu Rodiću (e-mail:** <u>milos.rodic@ns.os.sud.rs</u>)

U polje **"Connection Entry**" unesite **"ISPP**" U polje **"Host" unesite adresu** koju ste dobili iz **Pristupnog naloga** U polje **"Name**" unesite **"ISPP**" U polja **"Password**" i **"Confirm Password**" unesite **lozinku**\_koju ste dobili iz **Pristupnog naloga.** Nakon obavljenog unosa parametara kliknuti na "**Save**" Zatim klikom na **"Connect" uspostavljate vezu sa internet čvorom Uprave za trezor.** 

| Status: Disconnected   VPN Client - Version 4.8.0       | 02.0010 |           |       |
|---------------------------------------------------------|---------|-----------|-------|
| Connection Entries Status Certificates Log Options Help |         |           |       |
| Connect New Import Modify Delete                        |         |           | cisco |
| Connection Entries Certificates Log                     |         |           |       |
| Connection Entry                                        | Host    | Transport |       |
| ISPP                                                    |         | IPSec/UDP |       |
|                                                         |         |           |       |
|                                                         |         |           |       |
|                                                         |         |           |       |
|                                                         |         |           |       |
|                                                         |         |           |       |
|                                                         |         |           |       |
|                                                         |         |           |       |
|                                                         |         |           |       |
|                                                         |         |           |       |
|                                                         |         |           |       |
|                                                         |         |           |       |
|                                                         |         |           |       |
| Not connected.                                          |         |           |       |

slika 2. Osnovni dijalog Cisco VPN klijenta

...ukoliko se pojavi greška.....

| ٩ | Secure VPN Connection terminated locally by the Client.<br>Reason 412: The remote peer is no longer responding. |
|---|----------------------------------------------------------------------------------------------------|
| 4 | Connection terminated on: avg 23, 2011 12:02:29 Duration: 0 day(s), 00:00.00                                    |
|   | ОК                                                                                                    |
|   |                                                                                                    |

| <b>;</b> ) | Secure VPN Connection terminated locally by the Client.<br>Reason 403: Unable to contact the security gateway. |
|------------|----------------------------------------------------------------------------------------------------|
|            | Connection terminated on: jan 21, 2012 11:52:13 Duration: 0 day(s), 00:00.00                                   |
|            | ОК                                                                                                    |
| n Vai      | m se pojavi ova greška – verovatno Vam je <b>"lokalna mreža"</b> bila " <b>disconn</b>                         |

Ukoliko se obavi uspešno povezivanje, pojaviće se forma za unos (slika 3) **VPN** korisničkog **imena i lozinke**. za autorizaciju na **VPN** konekciji !!!

Potrebni podaci Vam se nalaze u Pristupnom nalogu.

| Управа за трезор<br>Сектор за информационе технологије<br>Пројекат : ИСПП плус                                                                                              | VPN za XP,,W7<br>верзија 3.0 |  |
|----------------------------------------------------------------------------------------------------|------------------------------|--|
| VPN Client   User Authentication for "ISPP"      The server has requested the following information to complete the user authentication.     Username:     Password:     OK |                              |  |

slika 3. Forma za unos korisničkog imena i lozinke

Kada ste uneli Username i Password iz Pristupnog naloga - kliknite na OK

Ukoliko su svi podaci korektno uneti uspostavlja se veza sa internet čvorom i u donjem desnom uglu ekrana pojaviće se ikonica u obliku "**katanca**" (slika 4).

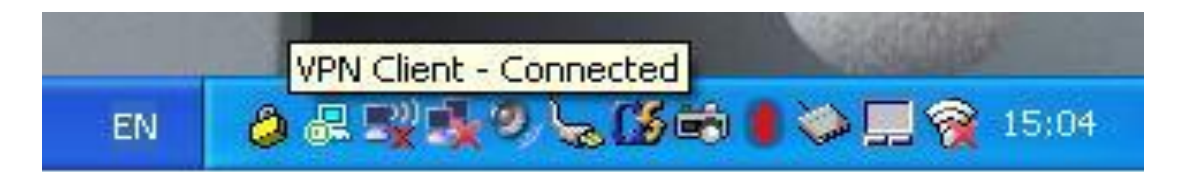

slika 4

Ako je ikonica VPNClient u komandnoj liniji "connected" – u konekciji ste !

Veza se prekida tako što se na ikonici Cisco VPN klijenta, klikom na "Connect" pritisne i potvrdi "Disconnect"

Važne napomene:

U slučaju problema proveriti (ponovo uneti) da li su svi parametri korektno uneti. <u>U trenutku kada se uspostavi</u> zaštićeni kanal, računar nije u mogućnosti da komunicira sa lokalnom mrežom. Nakon prekidanja veze, računar je ponovo u mogućnosti da komunicira sa lokalnom mrežom.

Korisnici koji su zahtevali Servis 2 – NE MORAJU da rade dalju instalaciju. Prijavom na adresu: <u>https://ispp.mfin.trezor.rs</u> mogu da rade sa dodeljenim kredencijalima za - Korisničku grupu,ime i lozinku unosom istih u donji prozor